# 외부 인증을 위해 LDAP를 사용하여 Firepower Management Center 및 FTD 구성

| 목 | 차 |
|---|---|
|---|---|

| <u>소개</u>                                        |
|--------------------------------------------------|
| <u>사전 요구 사항</u>                                  |
| <u>요구 사항</u>                                     |
| 사용되는 구성 요소                                       |
| <u>배경 정보</u>                                     |
| <u>네트워크 다이어그램</u>                                |
| <u>구성</u>                                        |
| FMC GUI의 기본 LDAP 컨피그레이션                          |
| <u>외부 사용자에 대한 셸 액세스</u>                          |
| <u>FTD에 대한 외부 인증</u>                             |
| 사용자 역할                                           |
| <u>SSL 또는 TLS</u>                                |
| <u>다음을 확인합니다.</u>                                |
| 테스트 검색 기준                                        |
| <u>LDAP 통합 테스트</u>                               |
| <u>문제 해결</u>                                     |
| FMC/FTD와 LDAP는 사용자를 다운로드하기 위해 어떻게 상호 작용합니까?      |
| FMC/FTD와 LDAP는 사용자 로그인 요청을 인증하기 위해 어떻게 상호 작용합니까? |
| <u>SSL 또는 TLS가 예상대로 작동하지 않음</u>                  |
| <u>관련 정보</u>                                     |

## 소개

이 문서에서는 Cisco FMC(Lightweight Directory Access Protocol) 및 FTD(Firepower Firepower Threat Defense)를 사용하여 Microsoft LDAP(Lightweight Directory Access Protocol) 외부 인증을 활성화하는 방법에 대해 설명합니다.

## 사전 요구 사항

#### 요구 사항

다음 주제에 대한 지식을 보유하고 있으면 유용합니다.

- Cisco FTD
- Cisco FMC
- Microsoft LDAP

#### 사용되는 구성 요소

이 문서의 정보는 다음 소프트웨어 및 하드웨어 버전을 기반으로 합니다.

- FTD 6.5.0-123
- FMC 6.5.0-115
- Microsoft Server 2012

이 문서의 정보는 특정 랩 환경의 디바이스를 토대로 작성되었습니다. 이 문서에 사용된 모든 디바 이스는 초기화된(기본) 컨피그레이션으로 시작되었습니다. 현재 네트워크가 작동 중인 경우 모든 명령의 잠재적인 영향을 미리 숙지하시기 바랍니다.

## 배경 정보

FMC 및 관리되는 디바이스에는 관리 액세스를 위한 기본 관리자 계정이 포함되어 있습니다. FMC 및 관리되는 디바이스에서 사용자 지정 사용자 계정을 내부 사용자로 추가하거나, 모델에서 지원되는 경우 LDAP 또는 RADIUS 서버의 외부 사용자로 추가할 수 있습니다. 외부 사용자 인증은 FMC 및 FTD에서 지원됩니다.

·내부 사용자 - FMC/FTD 디바이스가 사용자 인증을 위해 로컬 데이터베이스를 확인합니다.

· 외부 사용자 - 사용자가 로컬 데이터베이스에 없는 경우 외부 LDAP 또는 RADIUS 인증 서버의 시 스템 정보가 사용자 데이터베이스를 채웁니다.

## 네트워크 다이어그램

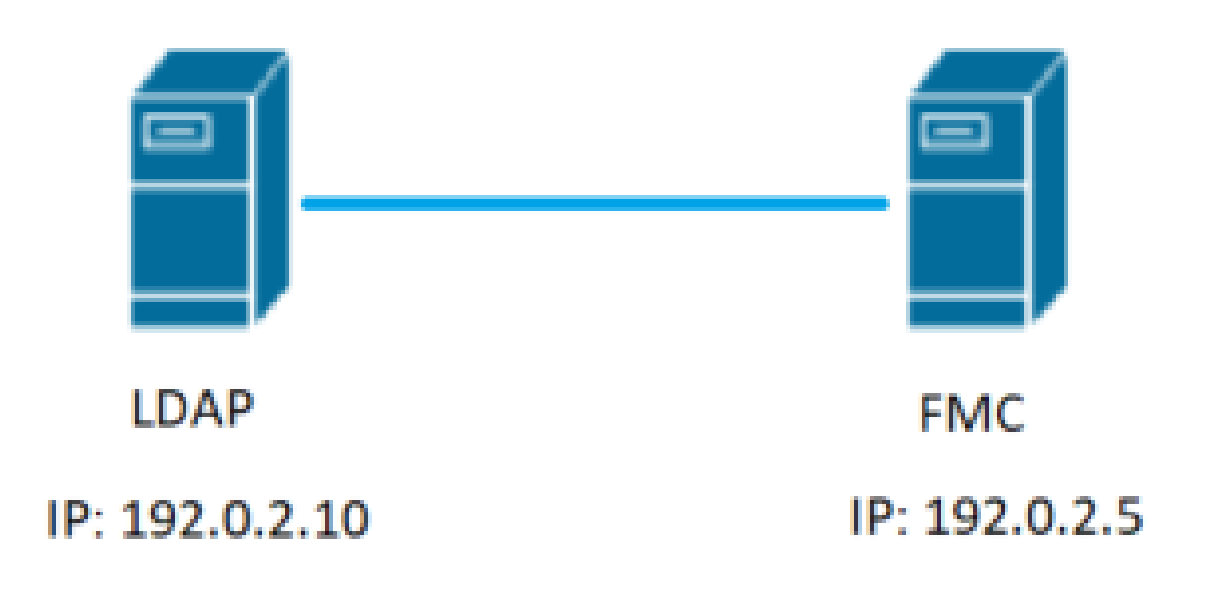

## 구성

FMC GUI의 기본 LDAP 컨피그레이션

1단계. 탐색 System > Users > External Authentication:

| ← → C ▲ Not:            | secure   192.0.2.5/ddd/#ExternalAuthentication |               |       |         |             |         |            | 1.         | Ŕ               | Θ:              |
|-------------------------|------------------------------------------------|---------------|-------|---------|-------------|---------|------------|------------|-----------------|-----------------|
| Overview Analysis       | Policies Devices Objects AMP Intelligence      |               |       |         |             |         | Deploy     | 🛛 🔍 🔊      | stem Help v     | admin v         |
| 2                       |                                                | Configuration | Users | Domains | Integration | Updates | Licenses • | Health •   | Monitoring      | Tools •         |
| Users User Roles        | External Authentication                        | 2             |       |         |             |         |            |            |                 |                 |
|                         |                                                |               |       |         |             |         |            | 🚍 Save 🛛 🕻 | Cancel 📝 S      | ave and Apply   |
| Default User Role: None | Shell Authentication Disabled                  |               |       |         |             |         |            | O Add      | External Authen | tication Object |
| Name                    |                                                |               |       |         |             |         |            | Hethod     | Enabled         |                 |
|                         |                                                |               |       |         |             |         |            |            |                 |                 |

2단계. 선택 Add External Authentication Object:

| Save   | 😢 Car    | ncel    | 🗹 Sa    | ave and Apply  |
|--------|----------|---------|---------|----------------|
|        | Add Exte | ernal A | Authent | ication Object |
| Method |          | Ena     | bled    |                |

#### 3단계. 필수 필드를 완료합니다.

| External Authentication Object | ect                                                                                   |               |
|--------------------------------|---------------------------------------------------------------------------------------|---------------|
| Authentication Method          | LDAP T                                                                                |               |
| CAC                            | Use for CAC authentication and authorization                                          |               |
| Name *                         | SEC-LDAP Name the External Authentication Object                                      |               |
| Description                    |                                                                                       |               |
| Server Type                    | MS Active Directory  Set Defaults Choose MS Active Directory and click 'Set Defaults' |               |
|                                |                                                                                       |               |
| Primary Server                 |                                                                                       |               |
| Host Name/IP Address *         | 192.0.2.10 ex. IP or hostname                                                         |               |
| Port *                         | beault port is 389 or 636 for SSL                                                     |               |
|                                |                                                                                       |               |
| Backup Server (Optional)       |                                                                                       |               |
| Host Name/IP Address           | ex. IP or hostname                                                                    |               |
| Port                           | 389                                                                                   |               |
| I DAD-Specific Darameters      |                                                                                       |               |
| EDAP-Specific Parameters       | *Base DN specifies where users will be found                                          |               |
| Base DN *                      | DC=SEC-LAB Fetch DNs ex. dc=sourcefire,dc=com                                         |               |
| Base Filter                    | ex. (cn=jsmith), (lcn=jsmith), (&(cn=jsmith)( (cn=bsmith)                             | cn=csmith*))) |
| User Name *                    | Administrator@SEC-LABO ex. cn=jsmith,dc=sourcefire,dc=com                             |               |
| Password *                     | Username of LDAP Server admin                                                         |               |
| Confirm Password *             |                                                                                       |               |
| Show Advanced Options          | •                                                                                     |               |
| Attribute Mapping              | *Default when 'Set Defaults' option is clicked                                        |               |
| UI Access Attribute *          | sAMAccountName Fetch Attrs                                                            |               |
| Shell Access Attribute *       | sAMAccountName                                                                        |               |

| Group Controlled Access Roles           | (Optional) •             |                                                                    |
|-----------------------------------------|--------------------------|--------------------------------------------------------------------|
| Access Admin                            |                          |                                                                    |
| Administrator                           |                          |                                                                    |
| Discovery Admin                         |                          |                                                                    |
| External Database User                  |                          |                                                                    |
| Intrusion Admin                         |                          |                                                                    |
| Maintenance User                        |                          |                                                                    |
| Network Admin                           |                          |                                                                    |
| Security Analyst                        |                          |                                                                    |
| Security Analyst (Read Only)            |                          |                                                                    |
| Security Approver                       |                          |                                                                    |
| Threat Intelligence Director (TID) User |                          |                                                                    |
| View-Ophy-Liner (Read Ophy)             |                          |                                                                    |
| view-only-oact (waar only)              | Access Admin             |                                                                    |
| Default User Role                       | Administrator            | To specify the default user role if user is not found in any group |
|                                         | External Database User 🔻 | -                                                                  |
| Group Mamber Attribute                  | member                   |                                                                    |
| Group Member 1101 Attribute             | member                   |                                                                    |
| Group Hender OKC Attribute              |                          |                                                                    |
| Shell Access Filter                     |                          |                                                                    |
| Shall Account Eilter                    | Same as Base Filter      |                                                                    |
| (Mandatory for FTD devices)             |                          | ex. (cn=jsmith), (!cn=jsmith), (&(cn=jsmith)( (cn=bsmith)(cn=csm   |
| (                                       |                          |                                                                    |
| Additional Test Parameters              |                          |                                                                    |
| User Name                               |                          |                                                                    |
| Password                                |                          |                                                                    |
|                                         |                          |                                                                    |
| *Required Field                         |                          |                                                                    |
|                                         | Save Test Cancel         |                                                                    |

4단계. Enable(활성화) External Authentication 개체 및 저장:

| Overview Analysis Policies Devices Objects AMP Intelligence |               |       |         |             |         | Deploy     | 0 S      | ystem Help +      | admin +                     |
|-------------------------------------------------------------|---------------|-------|---------|-------------|---------|------------|----------|-------------------|-----------------------------|
|                                                             | Configuration | Users | Domains | Integration | Updates | Licenses • | Health • | Monitoring        | <ul> <li>Tools •</li> </ul> |
| Users User Roles External Authentication                    |               |       |         |             |         |            |          | 2.                |                             |
|                                                             |               |       |         |             |         | ł          | Save 🕻   | Cancel 🗹 S        | ave and Apply               |
| Default User Role: None Shell Authentication Disabled *     |               |       |         |             |         |            | O Add    | d External Auther | tication Object             |
| Name                                                        |               |       |         |             |         |            | Hethod   | Enabled           |                             |
| 1. SEC-LDAP New External Authentication Object              |               |       |         |             |         |            | LDAP     |                   | 080                         |
|                                                             |               |       |         |             |         |            |          | 1.                | 2                           |

외부 사용자에 대한 셸 액세스

FMC는 서로 다른 두 내부 관리자 사용자, 즉 웹 인터페이스용 사용자와 CLI 액세스용 사용자를 지 원합니다. 즉, GUI에 액세스할 수 있는 사용자와 CLI에 액세스할 수 있는 사용자의 구분이 명확합니 다. 설치 시 기본 관리자 사용자의 비밀번호는 GUI 및 CLI에서 동일하기 위해 동기화되지만, 서로 다른 내부 메커니즘에 의해 추적되므로 결국 다를 수 있습니다.

LDAP 외부 사용자에게도 셸 액세스 권한을 부여해야 합니다.

1단계. 탐색 System > Users > External Authentication 을 클릭하고 Shell Authentication 드롭다운 상자(이미지 및 저장 참조):

| Overview Analysis       | Policies Devices Objects AMP Intelligence    |               |       |         |             |         | Deploy     | 0 Sy       | Help +           | admin v        |
|-------------------------|----------------------------------------------|---------------|-------|---------|-------------|---------|------------|------------|------------------|----------------|
|                         |                                              | Configuration | Users | Domains | Integration | Updates | Licenses • | Health •   | Monitoring •     | Tools •        |
| Users User Roles        | External Authentication                      |               |       |         |             |         |            |            | 2.               |                |
|                         |                                              |               |       |         |             |         |            | 🗟 Save 🛛 🖸 | Cancel 🗹 Sa      | ave and Apply  |
| Default User Role: None | 1. Shell Authentication Disabled    Disabled |               |       |         |             |         |            | O Add      | External Authent | ication Object |
| Name                    | Enabled (SEC-LDAP)                           |               |       |         |             |         |            | Hethod     | Enabled          |                |
| 1. SEC-LDAP             |                                              |               |       |         |             |         |            | LDAP       |                  | / 6 @          |

#### 2단계. FMC에서 변경 사항 구축

외부 사용자에 대한 셸 액세스가 구성되면 이미지에 표시된 대로 SSH를 통한 로그인이 활성화됩니다.

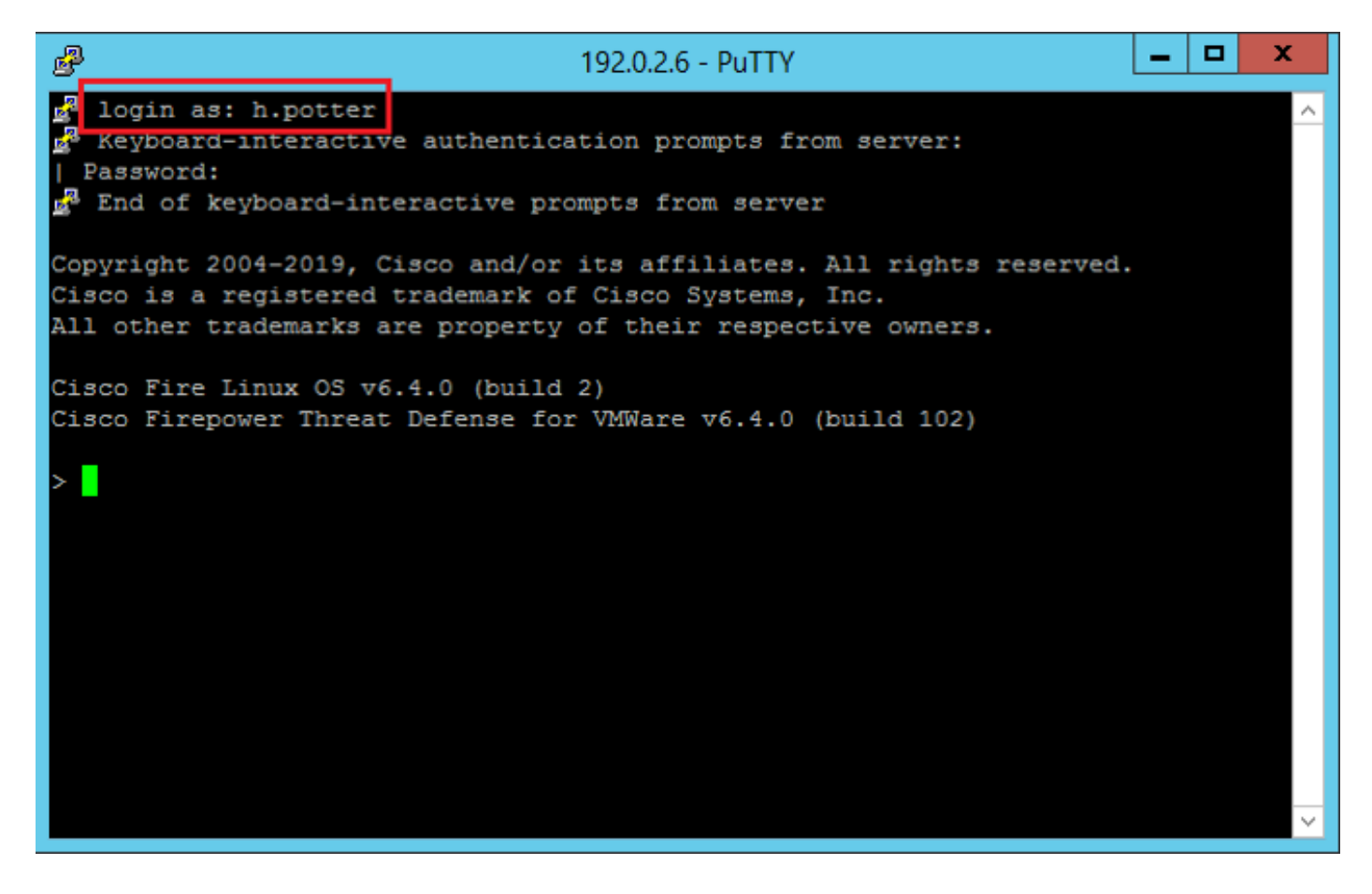

FTD에 대한 외부 인증

외부 인증은 FTD에서 활성화할 수 있습니다.

1단계. 탐색 Devices > Platform Settings > External Authentication. 클릭 Enabled 및 저장:

| AAP Inspection Banner DNS 3.  Inspection External Authentication External Authentication External Auth | Overview Analysis Policie<br>Device Management NAT 1<br>Platform-Policy<br>Enter Description                   | Devices Objects AMP Intellige<br>LVPN • QoS Platform Settings Fit<br>2. | nce<br>xConfig Certificates |                        |                     |
|----------------------------------------------------------------------------------------------------|----------------------------------------------------------------------------------------------------|-------------------------------------------------------------------------|-----------------------------|------------------------|---------------------|
| Bander<br>Optig     Amme     Description     Hethod     Server/Bot     Enabled       1     Schranl Auftentication     SC-LDAP     LDAP     192.0.2.10:39     no       Fragment Settings       HTTP       10rd       Seture Shell       Strip Shell       Strip Shell       Strip Shell       Strip Shell       Shell                                                                                                    | ARP Inspection                                                                                                 |                                                                         |                             | Manage External Author | tication Server 🛛 🔊 |
| • Contrast Authentication     SRC-LDAP     192.0.2.10.389     no       Prayment Settings     4.       HTTP     104P     58.0       Secure Shell     4.       SNPP     55.1       SNP     104P       Time Syndronization     UCAPUCC Compliance                                                                                                    | Banner<br>DNS 3.                                                                                               | Name Description                                                        | Method                      | Server:Port Encryp     | tion Enabled        |
| Pragment Settings     4.       MTTP     ICMP       Secure Shell     Settings       SMIP     Settings       SNIP     Settings       SNIP     Settings       Time Syndronization     UCAPUCC Compliance                                                                                                    | External Authentication                                                                                        | SEC-LDAP                                                                | LDAP                        | 192.0.2.10:389 no      |                     |
|                                                                                                    | HTTP<br>ICMP<br>Secure Shell<br>SMP Server<br>SSUP<br>SSUP<br>SSUP<br>SSUP<br>Timevols<br>Timevols<br>Timevols |                                                                         |                             |                        | 4.                  |

#### 사용자 역할

사용자 권한은 할당된 사용자 역할을 기반으로 합니다. 또한 조직의 요구 사항에 맞게 조정된 액세 스 권한으로 사용자 지정 사용자 역할을 생성하거나 보안 분석가 및 검색 관리자와 같은 사전 정의 된 역할을 사용할 수 있습니다.

사용자 역할에는 두 가지 유형이 있습니다.

1. 웹 인터페이스 사용자 역할

2. CLI 사용자 역할

사전 정의된 역할의 전체 목록 및 자세한 내용은 <u>사용자</u> 역할을 <u>참조하십시오</u>.

모든 외부 인증 객체에 대한 기본 사용자 역할을 구성하려면 System > Users > External Authentication > Default User Role. 할당할 기본 사용자 역할을 선택하고 Save.

| Overview Analysis Policies Devices Objects AMP Intelligence        |                                 |                                                                                                    |               |       |         |             |         | Deploy     | 0 Syst       | em Help +      | admin +       |
|--------------------------------------------------------------------|---------------------------------|----------------------------------------------------------------------------------------------------|---------------|-------|---------|-------------|---------|------------|--------------|----------------|---------------|
|                                                                    |                                 |                                                                                                    | Configuration | Users | Domains | Integration | Updates | Licenses * | Health •     | Monitoring •   | Tools •       |
| Users User Roles External Authentication                           |                                 |                                                                                                    |               |       |         |             |         |            |              |                |               |
|                                                                    |                                 |                                                                                                    |               |       |         |             |         |            | 🗟 Save 🛛 🕄 🕻 | iancel 🗹 Si    | ive and Apply |
| Default User Role: None Shell Authentication [Enabled (SEC-LDAP) * |                                 |                                                                                                    |               |       |         |             |         |            | Q Add D      | ternal Authent | cation Object |
| Name                                                               |                                 |                                                                                                    |               |       |         |             |         |            | Hethod       | Enabled        |               |
| 1. SEC-LDAP                                                        |                                 |                                                                                                    |               |       |         |             |         |            | LDAP         |                | 182           |
|                                                                    |                                 |                                                                                                    |               |       |         |             |         |            |              |                |               |
|                                                                    | Default User Role Configuration |                                                                                                    | _             |       |         |             |         |            |              |                |               |
|                                                                    | Default User Role Configuration | Administratur Betaral Dabbase User (Bead Only) Security Ankyst Security Ankyst (Bead Only) Security Ankyst (Bead Only) Security Ankyst (Bead Only) Keesen Admin Materica Admin Materica Admin Threat Intelligence Director (TID) Us Vees-Only-User (Read Only) (Sidea) | er<br>1       |       |         |             |         |            |              |                |               |

기본 사용자 역할을 선택하거나 특정 객체 그룹의 특정 사용자에게 특정 역할을 할당하려면 객체를 선택하고 Group Controlled Access Roles 그림에서 볼 수 있듯이:

| Group Controlled Access Roles           | (Optional) •                     |
|-----------------------------------------|----------------------------------|
| Access Admin                            |                                  |
| Administrator                           | h.potter@SEC-LAB                 |
| Discovery Admin                         |                                  |
| External Database User                  | s.rogers@SEC-LAB                 |
| Intrusion Admin                         |                                  |
| Maintenance User                        |                                  |
| Network Admin                           | h.simpson@SEC-LAB                |
| Security Analyst                        | r.weasley@SEC-LAB                |
| Security Analyst (Read Only)            |                                  |
| Security Approver                       |                                  |
| Threat Intelligence Director (TID) User |                                  |
| View-Only-User (Read Only)              | ma.simpson@SEC-LAB               |
|                                         | Access Admin                     |
| Default User Role                       | Administrator<br>Discovery Admin |
|                                         | External Database User 🔻         |
|                                         |                                  |

SSL 또는 TLS

DNS는 FMC에서 구성해야 합니다. 이는 인증서의 Subject 값이 Authentication Object Primary Server Hostname. 보안 LDAP가 구성되면 패킷 캡처에 더 이상 일반 텍스트 바인딩 요청이 표시되지 않습니다.

SSL은 기본 포트를 636으로 변경하고 TLS는 이를 389로 유지합니다.

✤ 참고: TLS 암호화에는 모든 플랫폼에 인증서가 필요합니다. SSL의 경우 FTD에도 인증서가 필요합니다. 다른 플랫폼의 경우 SSL에는 인증서가 필요하지 않습니다. 그러나 중간자 공격 (man-in-the-middle attack)을 방지하려면 항상 SSL용 인증서를 업로드하는 것이 좋습니다.

1단계. 탐색 Devices > Platform Settings > External Authentication > External Authentication Object 고급 옵션 SSL/TLS 정보 를 입력합니다.

| LDAP-Specific Parameters    |                            |           |                                                                         |
|-----------------------------|----------------------------|-----------|-------------------------------------------------------------------------|
| Base DN *                   | DC=SEC-LAB                 | Fetch DNs | ex. dc=sourcefire,dc=com                                                |
| Base Filter                 |                            |           | ex. (cn=jsmith), (!cn=jsmith), (&(cn=jsmith)( (cn=bsmith)(cn=csmith*))) |
| User Name *                 | h.potter@SEC-LAB           |           | ex. cn=jsmith,dc=sourcefire,dc=com                                      |
| Password *                  |                            |           |                                                                         |
| Confirm Password *          |                            |           |                                                                         |
| Show Advanced Options       | •                          |           |                                                                         |
| Encryption                  | SSL O TLS O None           |           |                                                                         |
| SSL Certificate Upload Path | Choose File No file chosen |           | ex. PEM Format (base64 encoded version of DER)                          |
| User Name Template          | %s                         |           | ex. cn=%s,dc=sourcefire,dc=com                                          |
| Timeout (Seconds)           | 30                         |           |                                                                         |

#### 2단계. 서버의 인증서에 서명한 CA의 인증서를 업로드합니다. 인증서는 PEM 형식이어야 합니다.

| LDAP-Specific Parameters    |                                |                                                                         |
|-----------------------------|--------------------------------|-------------------------------------------------------------------------|
| Base DN *                   | DC=SEC-LAB Fetch DNs           | ex. dc=sourcefire,dc=com                                                |
| Base Filter                 |                                | ex. (cn=jsmith), (!cn=jsmith), (&(cn=jsmith)( (cn=bsmith)(cn=csmith*))) |
| User Name *                 | h.potter@SEC-LAB               | ex. cn=jsmith,dc=sourcefire,dc=com                                      |
| Password *                  |                                |                                                                         |
| Confirm Password *          |                                |                                                                         |
| Show Advanced Options       | •                              |                                                                         |
| Encryption                  | SSL  TLS  None                 |                                                                         |
| SSL Certificate Upload Path | Choose File CA-Cert-base64.cer | ex. PEM Format (base64 encoded version of DER)                          |
| User Name Template          | %s                             | ex. cn=%s,dc=sourcefire,dc=com                                          |
| Timeout (Seconds)           | 30                             |                                                                         |

3단계. 설정 저장.

## 다음을 확인합니다.

테스트 검색 기준

.

LDAP가 구성된 Windows 명령 프롬프트 또는 PowerShell을 열고 명령을 입력합니다. dsquery user - name

예를 들면 다음과 같습니다.

PS C:\Users\Administrator> dsquery user -name harry\*
PS C:\Users\Administrator> dsquery user -name \*

| Σ | Administrator: Windows PowerShell – 🗖                                                                                                    | x |   |
|---|----------------------------------------------------------------------------------------------------|---|---|
|   | C:\Users\Administrator> dsquery user -name harry*<br>Harry Potter,CN=Users,DC=SEC-LAB<br>C:\Users\Administrator><br>C:\Users\Administrator> dsquery user -name *<br>Hadministrator,CN=Users,DC=SEC-LAB<br>Heduest,CN=Users,DC=SEC-LAB<br>Herbtgt,CN=Users,DC=SEC-LAB<br>Herbtgt,CN=Users,DC=SEC-LAB<br>Henry Robert B. Banner,CN=Users,DC=SEC-LAB<br>Herry Potter,CN=Users,DC=SEC-LAB<br>Herry Potter,CN=Users,DC=SEC-LAB<br>Herminoe Granger,CN=Users,DC=SEC-LAB<br>Herminoe Granger,CN=U |   |   |
| < | III                                                                                                    | > | н |

### LDAP 통합 테스트

탐색 System > Users > External Authentication > External Authentication Object. 페이지 하단에 Additional Test Parameters 섹션 (이미지 참조):

| User Name       | h.potter         |
|-----------------|------------------|
| Password        | •••••            |
| *Required Field | Save Test Cancel |

결과를 보려면 테스트를 선택합니다.

| Overview Analysis Policies Devices Objects | AMP Intelligence                                                             |                             |               |       |         |             |         | Deploy     | 0   |
|--------------------------------------------|------------------------------------------------------------------------------|-----------------------------|---------------|-------|---------|-------------|---------|------------|-----|
|                                            |                                                                              |                             | Configuration | Users | Domains | Integration | Updates | Licenses 🔻 | Hea |
| Users User Roles External Authentication   |                                                                              |                             |               |       |         |             |         |            |     |
|                                            |                                                                              | Success ×<br>Test Complete. |               |       |         |             |         |            |     |
|                                            | External Authentication Object Authentication Method CAC Use for CAC authent | tication and authorization  |               |       |         |             |         |            |     |
|                                            | Name * SEC-LDAP Description Server Type MS Adive Directory *                 | Set Defaults                |               |       |         |             |         |            |     |

|    |                                |                          |                             |            | Capturing from Ethernet1                                                                | - 0 X |  |  |  |  |  |
|----|--------------------------------|--------------------------|-----------------------------|------------|-----------------------------------------------------------------------------------------|-------|--|--|--|--|--|
| Fi | e Edit View                    | w Go Capture Analyze     | Statistics Telephony Wirele | ess Tools  | Help                                                                                    |       |  |  |  |  |  |
| 4  | ی کے 🔳                         |                          | 🕾 T 🛓 🗐 🗨 G                 |            |                                                                                         |       |  |  |  |  |  |
|    | Tap.port399 84 (p.adv192.0.2.5 |                          |                             |            |                                                                                         |       |  |  |  |  |  |
| No | Time                           | Source                   | Destination                 | Protocol   | al Length Info                                                                          | ~     |  |  |  |  |  |
| T  | 1799 55.13                     | 31546 192.0.2.5          | 192.0.2.10                  | TCP        | 66 39784 = 389 [ACK] Seq=1 Ack=1 Win=29312 Len=0 TSval=3077124549 TSecr=25708266        |       |  |  |  |  |  |
|    | 1800 55.13                     | 31547 192.0.2.5          | 192.0.2.10                  | LDAP       | 127  bindRequest(1) "CN+Marry Potter,CN+Users,DC+SEC-LAB simple                         |       |  |  |  |  |  |
| ÷  | 1801 55.13                     | 32124 192.0.2.10         | 192.0.2.5                   | LDAP       | 88 bindResponse(1) success                                                              |       |  |  |  |  |  |
|    | 1802 55.13                     | 32184 192.0.2.5          | 192.0.2.10                  | TCP        | 66 39784 + 389 [ACK] Seq=62 Ack=23 Hin=29312 Len=0 TSval=3077124549 TSecr=25708266      |       |  |  |  |  |  |
|    | 1803 55.13                     | 32213 192.0.2.5          | 192.0.2.10                  | LDAP       | 73 unbindRequest(2)                                                                     |       |  |  |  |  |  |
|    | 1804 55.13                     | 32213 192.0.2.5          | 192.0.2.10                  | TCP        | 66 39784 = 389 [FIN, ACK] Seq+69 Ack=23 Win=29312 Len+0 TSval=3077124550 TSecr=25705266 |       |  |  |  |  |  |
|    | 1805 55.13                     | 32227 192.0.2.10         | 192.0.2.5                   | TCP        | 66 389 + 39784 [4CK] Seq=23 Ack=70 Win=66560 Len=0 TSval=25708266 TSecr=3077124549      | ×     |  |  |  |  |  |
| Þ  | Frame 1800:                    | : 127 bytes on wire (101 | 6 bits), 127 bytes captu    | red (1016  | bits) on interface \Device\NPF_{77DC31F6-8250-4F19-8412-E4596F960100}, id 0             |       |  |  |  |  |  |
| Þ  | Ethernet II                    | I, Src: VMware_29:cf:2d  | (00:0c:29:29:cf:2d), Dst    | : Vhware_e | eb:1d:f7 (00:0c:29:eb:1d:f7)                                                            |       |  |  |  |  |  |
| Þ  | Internet Pr                    | notocol Version 4, Src:  | 192.0.2.5, Dst: 192.0.2.    | 10         |                                                                                         |       |  |  |  |  |  |
| Þ  | Transmissio                    | on Control Protocol, Src | Port: 39784, Dst Port:      | 389, Seq:  | 1, Ack: 1, Len: 61                                                                      |       |  |  |  |  |  |
| 4  | Lightweight                    | t Directory Access Proto | col                         |            |                                                                                         |       |  |  |  |  |  |
|    | # LDAPMessi                    | tage bindRequest(1) "CN+ | Harry Potter, CN=Users, DC  | *SEC-LAB   | " simple                                                                                |       |  |  |  |  |  |
|    | messar                         | meelD: 1                 |                             | _          |                                                                                         |       |  |  |  |  |  |
|    | a proto                        | colop: bindkequest (0)   |                             |            |                                                                                         |       |  |  |  |  |  |
|    | - 01/                          | version: 3               |                             |            |                                                                                         |       |  |  |  |  |  |
|    |                                | name: Chultarry Potter.( | Nullsers DCuSEC-LAB         |            |                                                                                         |       |  |  |  |  |  |
|    |                                | authentication: simple   | (0)                         |            |                                                                                         |       |  |  |  |  |  |
|    |                                | simple: cisco            | (-)                         |            |                                                                                         |       |  |  |  |  |  |
|    | [Resp                          | onse In: 18011           |                             |            |                                                                                         |       |  |  |  |  |  |
|    |                                |                          |                             |            |                                                                                         |       |  |  |  |  |  |
|    |                                |                          |                             |            |                                                                                         |       |  |  |  |  |  |
|    |                                |                          |                             |            |                                                                                         |       |  |  |  |  |  |

## 문제 해결

#### FMC/FTD와 LDAP는 사용자를 다운로드하기 위해 어떻게 상호 작용합니까?

FMC가 Microsoft LDAP 서버에서 사용자를 가져올 수 있으려면 먼저 LDAP 관리자 자격 증명이 포 함된 포트 389 또는 636(SSL)에서 바인딩 요청을 보내야 합니다. LDAP 서버가 FMC를 인증할 수 있게 되면 성공 메시지로 응답합니다. 마지막으로, FMC는 다이어그램에 설명된 대로 검색 요청 메 시지를 사용하여 요청할 수 있습니다.

<< --- FMC sends: bindRequest(1) "Administrator@SEC-LAB0" simple LDAP must respond with: bindResponse(1) success --- >> << --- FMC sends: searchRequest(2) "DC=SEC-LAB,DC=NET" wholeSubtree

#### 인증은 기본적으로 암호화되지 않은 상태로 비밀번호를 전송합니다.

| 83 4                                                                                                    | .751887                                                                                                    | 192.0.2.5                                                                                                    | 192.0.2.10                                                                                                    | TCP                                       | 74 38002 + 389 [SYN] Seq=0 Win=29200 Len=0 MSS=1460 SACK_PERM=1 TSval=3073529344 TSecr=0 WS=128                     |
|----------------------------------------------------------------------------------------------------|----------------------------------------------------------------------------------------------------|----------------------------------------------------------------------------------------------------|----------------------------------------------------------------------------------------------------|-------------------------------------------|----------------------------------------------------------------------------------------------------|
| 84 4                                                                                                    | .751920                                                                                                    | 192.0.2.10                                                                                                    | 192.0.2.5                                                                                                    | TCP                                       | 74 389 → 38002 [SYN, ACK] Seq=0 Ack=1 Win=8192 Len=0 MSS=1460 WS=256 SACK_PERM=1 TSval=25348746 TSecr=3073529344    |
| 85 4                                                                                                    | .751966                                                                                                    | 192.0.2.5                                                                                                    | 192.0.2.10                                                                                                    | TCP                                       | _66 38002 → 389 [ACK] Seq=1 Ack=1 Win=29312 Len=0 TSval=3073529344 TSecr=25348746                                   |
| 86 4                                                                                                    | .751997                                                                                                    | 192.0.2.5                                                                                                    | 192.0.2.10                                                                                                    | LDAP                                      | 110 bindRequest(1) "Administrator@SEC-LAB0" simple                                                                  |
| <ul> <li>87.4</li> </ul>                                                                                                    | .752536                                                                                                    | 192.0.2.10                                                                                                    | 192.0.2.5                                                                                                    | LDAP                                      | 88 bindResponse(1) success                                                                                          |
| 88 4                                                                                                    | .752583                                                                                                    | 192.0.2.5                                                                                                    | 192.0.2.10                                                                                                    | TCP                                       | 66 38002 + 389 [ACK] Seq=45 Ack=23 Win=29312 Len=0 TSyal=3073529345 TSecr=25348746                                  |
| 89 4                                                                                                    | .752634                                                                                                    | 192.0.2.5                                                                                                    | 192.0.2.10                                                                                                    | LDAP                                      | 122 searchRequest(2) "DC=SEC-LAB wholeSubtree                                                                       |
| <ul> <li>Frame 8</li> <li>Etherne:</li> <li>Interne:</li> <li>Iransmi</li> <li>Lightwe:</li> <li>LOAP</li> <li>me</li> <li>pr</li> </ul> | 5: 110 bytes<br>t II, Src: V<br>t Protocol V<br>ssion Contro<br>ight Directo<br>lessage bind<br>restored p:<br>bindRequest<br>version:<br>name: Ac<br>4 authenti<br>simpl | on wire (880 bits),<br>Mware_29:cfi2d (00:04<br>ersion 4, Src: 192.0.<br>l Protocol, Src Port:<br>ry Access Protocol<br>Request(1) "Administr<br>indRequest (0)<br>t<br>: 3<br>ministrator@SEC-LAB0<br>(cation: simple (0)<br>e: Ciscot@c | 110 bytes captured (8<br>:29:29:cf:2d), Dst: V<br>2.5, Dst: 192.0.2.10<br>38002, Dst Port: 385<br>ator@SEC-LABO" simple | 800 bits) o<br>Mware_eb:1<br>0, Seq: 1, 4 | n interface \Device\WPF_{77DC31F6-B250-4F19-8412-E4596F960108}, id 0<br>d:f7 (00:0c:29:eb:1d:f7)<br>Ack: 1, Len: 44 |
|                                                                                                    | reappointed inte                                                                                                    |                                                                                                    |                                                                                                    |                                           |                                                                                                    |

FMC/FTD와 LDAP는 사용자 로그인 요청을 인증하기 위해 어떻게 상호 작용합니까?

LDAP 인증이 활성화된 동안 사용자가 FMC 또는 FTD에 로그인할 수 있도록 초기 로그인 요청이

Firepower으로 전송되지만 성공/거부 응답을 위해 사용자 이름과 비밀번호가 LDAP로 전달됩니다. 즉, FMC 및 FTD는 데이터베이스에 로컬로 비밀번호 정보를 보관하지 않고 대신 LDAP에서 진행 방법에 대한 확인을 기다립니다.

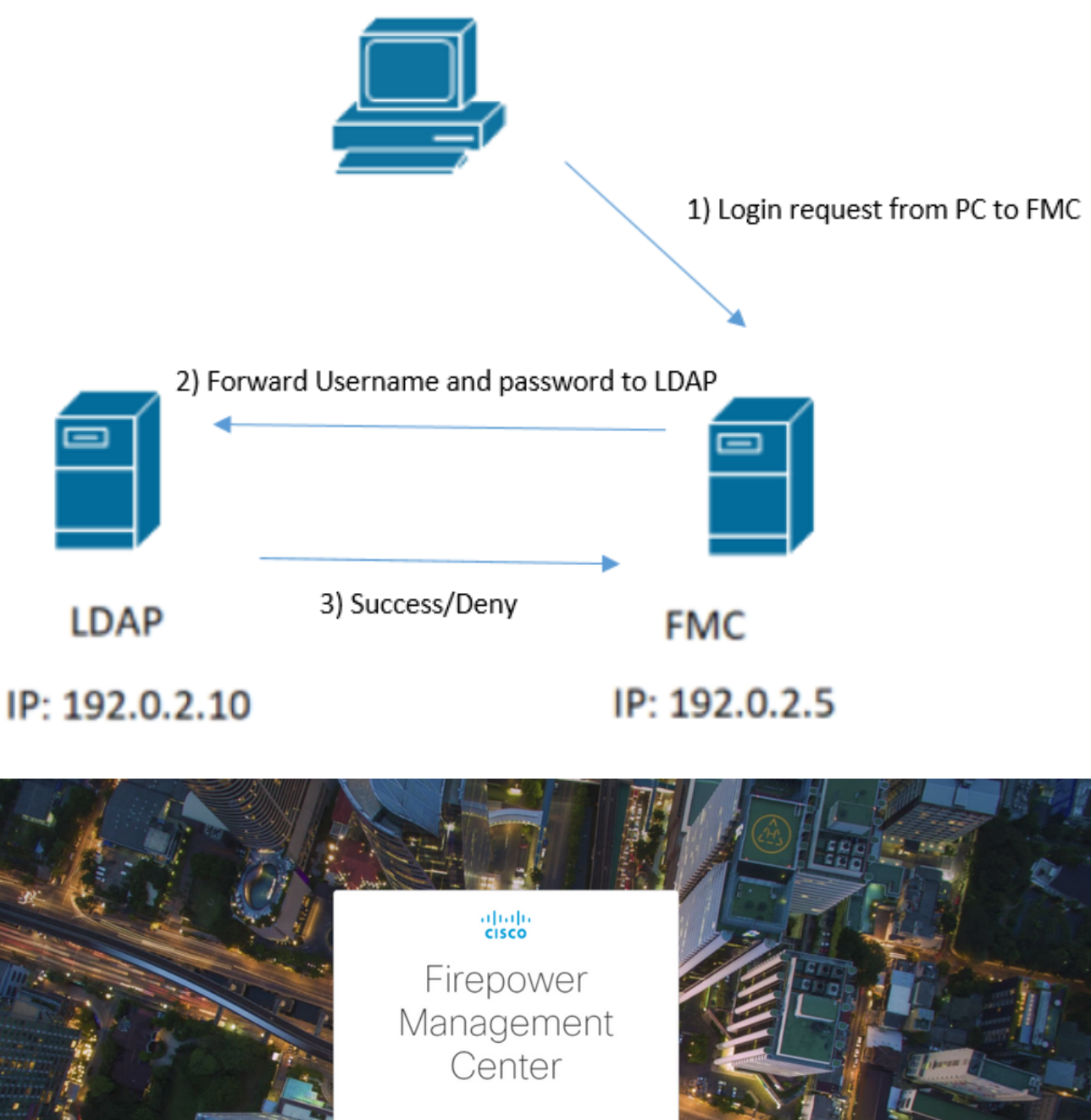

| Firepower<br>Management<br>Center                 |  |
|---------------------------------------------------|--|
| Username<br>h.potter<br>Password<br>rem<br>Log In |  |

|   | (     |                      |                              |                    |           |        | *Ethernet1                                                    |
|---|-------|----------------------|------------------------------|--------------------|-----------|--------|---------------------------------------------------------------|
| F | ile E | dit View Go C        | apture Analyze Statistic     | Telephony Wireless | Tools Hel | р      |                                                               |
| 4 |       | 2 🖲 퉬 🛅 🎽            | रे 🖸 🭳 🗢 🗢 🕾 🖗               | 🕹 📃 📃 @, Q, Q      | . 🖽       |        |                                                               |
|   | tcp.p | ort==389 && ip.addr= | =192.0.2.5 && ldap.messageII | ) == 1             |           |        |                                                               |
| N | o.    | Time                 | Source                       | Destination        | Protocol  | Length | th Info                                                       |
|   | 1     | 58 13:11:59.6956     | 71 192.0.2.5                 | 192.0.2.10         | LDAP      | 110    | 10 bindRequest(1) "Administrator@SEC-LABO" simple             |
| + | 1     | 59 13:11:59.6974     | 73 192.0.2.10                | 192.0.2.5          | LDAP      | 88     | 88 bindResponse(1) success                                    |
|   | (     | 67 13:11:59.6977     | 73 192.0.2.5                 | 192.0.2.10         | LDAP      | 110    | 10 bindRequest(1) "Administrator@SEC-LABO" simple             |
|   | (     | 69 13:11:59.6994     | 74 192.0.2.10                | 192.0.2.5          | LDAP      | 88     | 88 bindResponse(1) success                                    |
|   | 9     | 97 13:11:59.7299     | 88 192.0.2.5                 | 192.0.2.10         | LDAP      | 127    | 27 bindRequest(1) "CN=Harry Potter,CN=Users,DC=SEC-LAB simple |
|   | 1     | 98 13:11:59.7306     | 98 192.0.2.10                | 192.0.2.5          | LDAP      | 88     | 88 bindResponse(1) success                                    |

사용자 이름 및 비밀번호가 수락되면 이미지에 표시된 대로 웹 GUI에 항목이 추가됩니다.

| Overview Analysis Policies Devices O | bjects AMP Intelligence        |                       |               |       |              |             |         | Deploy     | Ø Syste  | m Help v     | h.potter +                  |
|--------------------------------------|--------------------------------|-----------------------|---------------|-------|--------------|-------------|---------|------------|----------|--------------|-----------------------------|
|                                      |                                |                       | Configuration | Users | Domains      | Integration | Updates | Licenses • | Health • | Monitoring • | <ul> <li>Tools •</li> </ul> |
| Users User Roles External Authen     | tication                       |                       |               |       |              |             |         |            |          | -            |                             |
|                                      |                                |                       |               |       |              |             |         |            |          | 00           | Create User                 |
| Username                             | Roles                          | Authentication Method |               | Pass  | word Lifetim | e           |         |            |          |              |                             |
| admin                                | Administrator                  | Internal              |               | Unlim | nited        |             |         |            |          |              | 1                           |
| h.potter                             | Administrator                  | External              |               |       |              |             |         |            |          |              | 0                           |
| admin<br>h.eotter                    | Administrator<br>Administrator | Internal<br>External  |               | Unite | nted         |             |         |            |          |              | 1                           |

사용자 정보를 확인하려면 FMC CLISH에서 show user 명령을 실행합니다. > show user

이 명령은 지정된 사용자에 대한 자세한 컨피그레이션 정보를 표시합니다. 다음 값이 표시됩니다.

Login(로그인) - 로그인 이름

UID -- 숫자 사용자 ID

Auth (Local or Remote)(인증(로컬 또는 원격)) - 사용자 인증 방법

Access(Basic 또는 Config) - 사용자의 권한 레벨

Enabled(활성화됨 또는 비활성화됨) — 사용자의 활성 여부

Reset (Yes or No)(재설정(예 또는 아니요) - 사용자가 다음 로그인 시 비밀번호를 변경해야 하는지 여부

Exp(Never 또는 a number) - 사용자의 비밀번호를 변경해야 할 때까지의 일수

경고(N/A 또는 숫자) — 비밀번호가 만료되기 전에 사용자에게 비밀번호를 변경할 수 있는 일 수입 니다

Str(Yes 또는 No) — 사용자의 비밀번호가 강도를 확인하기 위한 기준을 충족해야 하는지 여부 Lock (Yes or No)(잠금(예 또는 아니요) - 로그인 실패가 너무 많아 사용자 계정이 잠겼는지 여부 Max(N/A 또는 a number) — 사용자 계정이 잠기기 전 최대 실패 로그인 수

SSL 또는 TLS가 예상대로 작동하지 않음

FTD에서 DNS를 활성화하지 않으면 pigtail 로그에서 LDAP에 연결할 수 없음을 나타내는 오류를 확인할 수 있습니다.

root@SEC-FMC:/\$ sudo cd /var/common root@SEC-FMC:/var/common\$ sudo pigtail MSGS: 03-05 14:35:33 SEC-FTD sshd[10138]: error: PAM: Authentication failure for h.potter from 192.0.2. MSGS: 03-05 14:35:33 SEC-FTD sshd[10138]: Failed keyboard-interactive/pam for h.potter from 192.0.2.15 MSGS: 03-05 14:35:33 SEC-FTD sshd[10138]: error: maximum authentication attempts exceeded for h.potter MSGS: 03-05 14:35:33 SEC-FTD sshd[10138]: Disconnecting authenticating user h.potter 192.0.2.15 port 61

firepower에서 LDAP 서버 FQDN을 확인할 수 있는지 확인합니다. 그렇지 않은 경우 이미지에 표시 된 대로 올바른 DNS를 추가합니다.

FTD: FTD CLISH에 액세스하여 다음 명령을 실행합니다. > configure network dns servers

| ₽ 192.0.2.                                                            | 6 - PuTTY                                    |       | x      |
|-----------------------------------------------------------------------|----------------------------------------------|-------|--------|
| root@SEC-FTD:/etc# ping WIN.SEC-LAB<br>ping: unknown host WIN.SEC-LAB |                                              |       | ^      |
| root@SEC-FTD:/etc# exit                                               |                                              |       |        |
| exit                                                                  |                                              |       |        |
| admin@SEC-FTD:/etc\$ exit                                             |                                              |       |        |
| logout                                                                |                                              |       |        |
| >                                                                     |                                              |       |        |
| > configure network dns servers 192.0.2.3                             | 15                                           |       |        |
| <pre>&gt; expert ************************************</pre>           | in future releases<br>arate expert mode CLI. |       |        |
| admin@SEC-FTD:~\$ ping WIN.SEC-LAB                                    |                                              |       |        |
| PING WIN.SEC-LAB (192.0.2.15) 56(84)                                  | bytes of data.                               |       |        |
| 64 bytes from win.sec-lab.net (192.0.2.1                              | 5): icmp_seq=1 ttl=128 time=0.1              | 76 ms |        |
| 64 bytes from win.sec-lab.net (192.0.2.1)                             | 5): icmp_seq=2 ttl=128 time=0.4              | 15 ms |        |
| ^C                                                                    |                                              |       |        |
| WIN.SEC-LAB ping statistics                                           |                                              |       |        |
| 2 packets transmitted, 2 received, 0% packets                         | cket loss, time 1010ms                       |       |        |
| rtt min/avg/max/mdev = $0.176/0.295/0.415$                            | 0.120 ms                                     |       |        |
| admin@SEC-FTD:~\$                                                     |                                              |       |        |
|                                                                       |                                              |       | $\sim$ |

FMC: 선택 System > Configuration를 선택한 다음 이미지에 표시된 대로 Management Interfaces(관리 인 터페이스)를 선택합니다.

| Access List                       | * Inter  | faree      |                    |              |           |         |   |
|-----------------------------------|----------|------------|--------------------|--------------|-----------|---------|---|
| Access Control Preferences        | · incer  | laces      |                    |              |           |         | _ |
| ludit Log                         | Link     | Name       | Channels           | MAC Address  | s IP      |         |   |
| udit Log Certificate              |          |            |                    |              | Ad        | iress   |   |
| hange Reconciliation              | 0        | eth0       | Management Traffic | 00:0C:29:29: | CF:2D 192 | 2.0.2.5 | 6 |
| NS Cache                          |          |            | Event france       |              |           |         |   |
| ashboard                          | • Route  | 25         |                    |              |           |         |   |
| atabase                           |          |            |                    |              |           |         |   |
| nail Notification                 | IPv4 s   | toutes     |                    |              |           |         | • |
| ternal Database Access            | Desti    | nation     | Netmask            | Interface    | Gateway   |         |   |
| TPS Certificate                   | -        |            |                    |              | 192.0.2.1 |         | 6 |
| formation                         |          |            |                    |              |           |         |   |
| trusion Policy Preferences        | IPv6 F   | loutes     |                    |              |           |         | • |
| nguage                            | Desti    | nation     | Prefix Length      | Interface    | Gatewa    | Y       |   |
| gin Banner                        |          |            |                    |              |           |         |   |
| anagement Interfaces              | • Share  | ed Sett    | ings               |              |           |         |   |
| twork Analysis Policy Preferences | s Hostna | me         | 5                  | EC-FMC       |           |         |   |
| ocess                             | Domai    |            |                    |              |           | _       |   |
| ST API Preferences                |          |            |                    |              |           | -       |   |
| mote Storage Device               | Primar   | y DNS Se   | rver 1             | 92.0.2.10    |           |         |   |
| IMP                               | Second   | lary DNS   | Server             |              |           |         |   |
| nell Timeout                      | Tertian  | y DNS Ser  | ver                |              |           |         |   |
| ne                                | Remot    | e Managei  | ment Port 8        | 105          |           |         |   |
| me Synchronization                |          |            | <u></u>            |              |           |         |   |
| APL/CC Compliance                 | ▼ICMP    | v6         |                    |              |           |         |   |
| er Configuration                  | Allow 5  | lending Fi | the Realy          |              |           |         |   |
| ware Tools                        | Packet   | s<br>S     | 210 mpc) 2         |              |           |         |   |
| Inerability Mapping               | Allow 5  | lending D  | estination         |              |           |         |   |
| b Analytics                       | Unread   | hable Pac  | kets 👻             |              |           |         |   |
|                                   | • Proxy  | /          |                    |              |           |         |   |
|                                   | Enable   | d          | 6                  |              |           |         |   |
|                                   |          |            |                    |              |           |         |   |

이미지에 표시된 대로 FMC에 업로드된 인증서가 LDAP의 서버 인증서에 서명한 CA의 인증서인지 확인합니다.

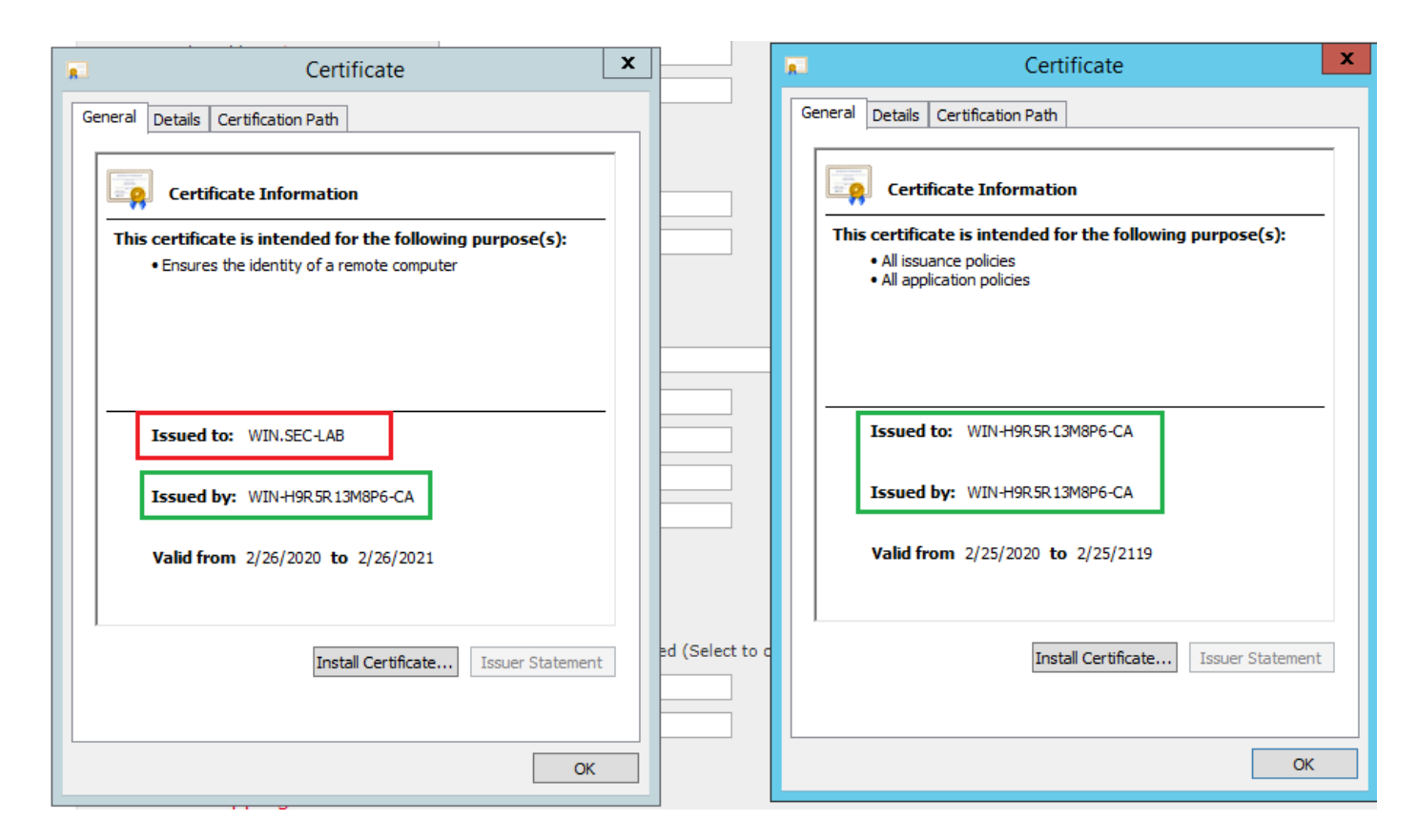

#### LDAP 서버가 올바른 정보를 전송하는지 확인하려면 패킷 캡처를 사용합니다.

|    | (                         |                    |                              |              |                                                   |       | *Ethernet0                |                                              |
|----|---------------------------|--------------------|------------------------------|--------------|---------------------------------------------------|-------|---------------------------|----------------------------------------------|
| 1  | File Edit View Go         | Capture Analyze S  | Statistics Telephony Wireles | s Tools H    | elp                                               |       |                           |                                              |
|    | 🕻 🔳 🔬 💿 ] 🔒 🛅             | 🗙 🖸 🧣 👄 🔿          | 🕾 T 🛓 📃 🗨 Q                  | Q, II        |                                                   |       |                           |                                              |
| 0  | Idap    tis && ip.addr==1 | 92.0.2.5           |                              |              |                                                   |       |                           |                                              |
| N  | o. Time                   | Source             | Destination                  | Protocol     | Length Info                                       |       |                           |                                              |
|    | 3 0.143722                | 192.0.2.5          | 192.0.2.15                   | TLSv1.2      | 107 Application Data                              |       |                           |                                              |
|    | 4 0.143905                | 192.0.2.15         | 192.0.2.5                    | TLSv1.2      | 123 Application Data                              |       |                           |                                              |
|    | 22 2.720710               | 192.0.2.15         | 192.0.2.5                    | TLSv1.2      | 1211 Application Data                             |       |                           |                                              |
|    | 29 3.056497               | 192.0.2.5          | 192.0.2.15                   | LDAP         | 97 extendedReq(1) LDAP_START_TLS_OID              |       |                           |                                              |
|    | 30 3.056605               | 192.0.2.15         | 192.0.2.5                    | LDAP         | <pre>112 extendedResp(1) LDAP_START_TLS_OID</pre> | )     |                           |                                              |
| -  | 32 3.056921               | 192.0.2.5          | 192.0.2.15                   | TLSv1.2      | 313 Client Hello                                  |       |                           |                                              |
| н  | 33 3.057324               | 192.0.2.15         | 192.0.2.5                    | TLSv1.2      | 1515 Server Hello, Certificate, Server            | Key E | xchange, Certificate Requ | Jest, Server Hello Done                      |
|    | 35 3.060532               | 192.0.2.5          | 192.0.2.15                   | TLSV1.2      | 260 Certificate, Client Key Exchange,             | Chang | ge Cipher Spec, Encrypted | Handshake Message                            |
|    | 30 3.0010/8               | 192.0.2.15         | 192.0.2.5                    | 11501.2      | 173 Change Cipner Spec, Encrypted Hand            | ISNAK | e message                 |                                              |
|    | Frame 33: 1515 byt        | tes on wire (12120 | bits), 1515 bytes captu      | red (12120   | bits) on interface \Device\NPF_{3EAD5E9F          | -B6CB | -4EB4-A462-217C1A10A8FE}, | id 0                                         |
|    | Ethernet II, Src:         | VMware_69:c8:c6 (  | 00:0c:29:69:c8:c6), Dst:     | Whware_29:   | cf:2d (00:0c:29:29:cf:2d)                         |       |                           |                                              |
|    | Internet Protocol         | Version 4, Src: 1  | 92.0.2.15, Dst: 192.0.2.     | 5            | 4-1- 270 1 4440                                   |       | Cisco Firepower Manageme  | nt Ce × +                                    |
| Ľ  | Transmission Contr        | rol Protocol, Src  | Port: 389, Dst Port: 523     | 84, Seq: 4/  | , ACK: 2/9, Len: 1449                             | Γ.    |                           |                                              |
| 1  | 4 TLSv1 2 Record          | Lavers Mandchake   | Protocol: Multiple Handr     | hake Mercan  | ar                                                | 11    | ← → G ■ fmc/pla           | tinum/authconfig.cgi/id=/283/432-51c1-11ea-  |
| L. | Content Type              | Handshake (22)     | Protocol. Huitiple hands     | nake nessag  |                                                   |       |                           |                                              |
| L. | Version: TLS              | 1.2 (0x0303)       |                              |              |                                                   |       | Overview Analysis Pol     | icles Devices Objects AMP Intellig           |
| L. | Length: 1444              |                    |                              |              |                                                   |       | Config                    | uration Users Domains Integration            |
| L. | Handshake Pr              | otocol: Server He  | 110                          |              |                                                   |       |                           |                                              |
| L. | ₄ Handshake Pr            | otocol: Certifica  | te                           |              |                                                   |       | Users User Roles          | External Authentication                      |
|    | Handshake                 | Type: Certificate  | e (11)                       |              |                                                   |       |                           |                                              |
| L. | Length: 1                 | 124                |                              |              |                                                   |       |                           |                                              |
|    | Certifica                 | tes Length: 1121   |                              |              |                                                   |       | External Authentication   | on Object                                    |
| L. | 4 Certifica               | tes (1121 bytes)   |                              |              |                                                   |       | Authoritization Mathed    | 1040                                         |
|    | Certif                    | icate Length: 1118 | 6                            |              |                                                   |       | Authentication Method     | LUAP                                         |
| L. | 4 Certif                  | icate: 3082045a308 | 820342a00302010202133200     | 00000456c380 | <pre>dc8 id-at-commonName=WIN.SEC-LAB id</pre>    | 1     | CAC                       | Use for CAC authentication and authorization |
|    | P sig                     | nedCertificate     | (                            |              |                                                   |       | Name *                    | SEC-LDAP                                     |
| L. | v aig                     | dieg: 0            | (Sna256withKSAEncryption)    | ,            |                                                   |       |                           |                                              |
|    | Paul                      | cunted: 3645eb1128 | 788987e7a5178f36977fa30      | e77had1043h  | hdd                                               |       | Description               |                                              |
|    | Handshake Pr              | otocol: Server Ke  | v Exchange                   |              |                                                   |       | Server Type               | MS Active Directory V Set Defaults           |
|    | Handshake Pr              | otocol: Certifica  | te Request                   |              |                                                   |       |                           |                                              |
|    | 4 Handshake Pr            | otocol: Server He  | llo Done                     |              |                                                   |       |                           |                                              |
|    | Handshake                 | Type: Server Hell  | lo Done (14)                 |              |                                                   |       | Primary Server            |                                              |
|    | Length: 0                 | )                  |                              |              |                                                   |       | Heat Name/ID Address 8    | han and han                                  |
|    |                           |                    |                              |              |                                                   |       | HUSL Name/ IP Address *   | WIN-SEC-LAB                                  |
|    |                           |                    |                              |              |                                                   |       | Port *                    | 389                                          |
|    |                           |                    |                              |              |                                                   |       |                           |                                              |
|    |                           |                    |                              |              |                                                   |       |                           |                                              |

## 관련 정보

• 관리 액세스를 위한 사용자 계정

- <u>Cisco Firepower Management Center LDS(Lightweight Directory Access Protocol) 인증 우회</u> <u>취약성</u>
- FireSIGHT 시스템의 LDAP 인증 객체 컨피그레이션
- <u>기술 지원 및 문서 Cisco Systems</u>

이 번역에 관하여

Cisco는 전 세계 사용자에게 다양한 언어로 지원 콘텐츠를 제공하기 위해 기계 번역 기술과 수작업 번역을 병행하여 이 문서를 번역했습니다. 아무리 품질이 높은 기계 번역이라도 전문 번역가의 번 역 결과물만큼 정확하지는 않습니다. Cisco Systems, Inc.는 이 같은 번역에 대해 어떠한 책임도 지지 않으며 항상 원본 영문 문서(링크 제공됨)를 참조할 것을 권장합니다.